# **Employee Authentication Portal**

## Guide for users who have previously accessed EquityAccess

This guide is for users who have previously created a Personal ID or logged into the BNY Mellon EquityAccess portal. The information below helps you transition your employee stock purchase plan (ESPP) from the BNY Mellon EquityAccess portal to Computershare's online tools. There is also a glossary that provides definitions for terms that may be unfamiliar to you as a new Computershare user.

#### **Account Setup**

The Computershare employee authentication portal provides a single point of entry to manage your employee stock purchase plan. The authentication portal is your homepage for accessing account information for these accounts. To conduct ESPP transactions, you will be directed to Computershare's Employee Online website through this authentication portal. For other types of investments that are managed by Computershare, such as registered holdings not associated with your employment, you will use the Investor Centre<sup>™</sup> website.

To access your records through the employee authentication portal, go to <u>www.computershare.com/kaman</u>. As a previous EquityAccess user, you can enter the authentication portal using your existing EquityAccess Personal ID.

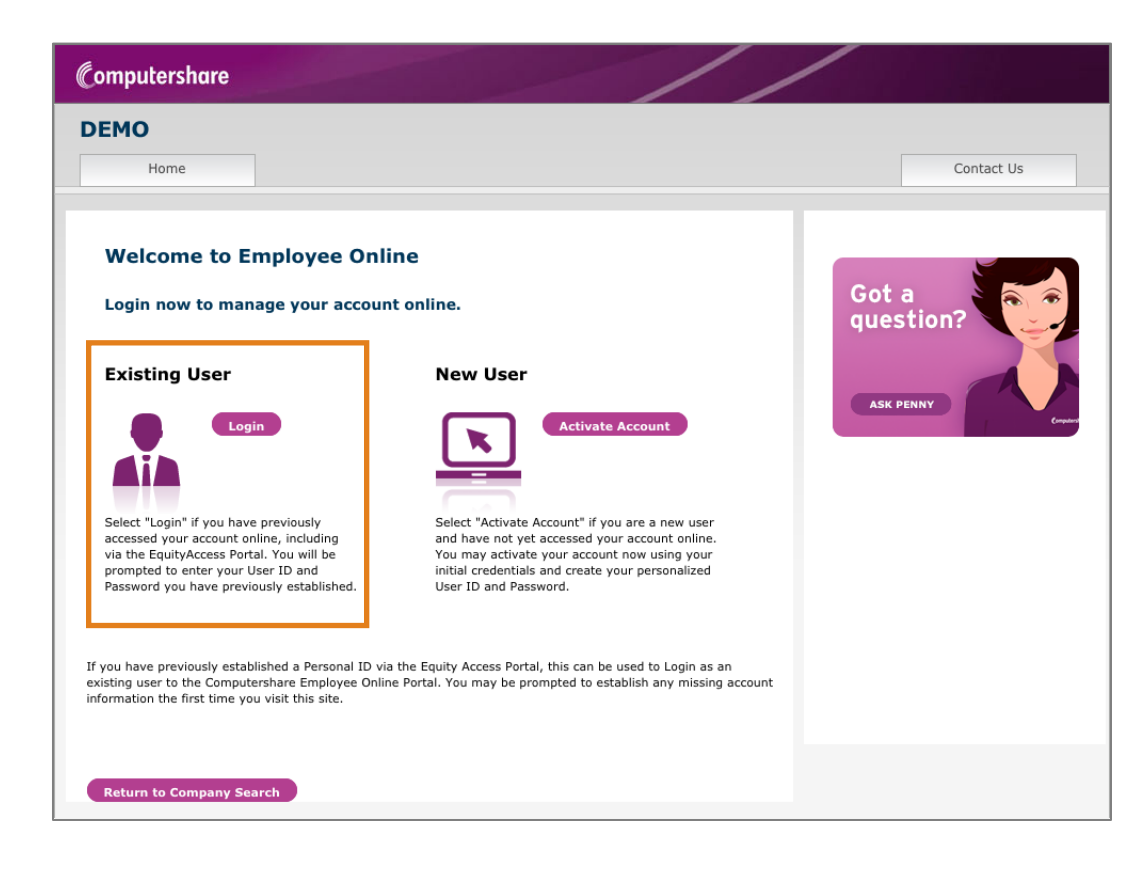

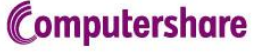

Enter your User ID (which can be your Personal ID from EquityAccess) and click "Login." If you have forgotten your User ID, you can click the "Forgotten ID" button to retrieve it.

| Computershare                                                                                               |                                                                                                    |
|----------------------------------------------------------------------------------------------------|----------------------------------------------------------------------------------------------------|
|                                                                                                    |                                                                                                    |
| Login to Computershare                                                                                      | Need Help?                                                                                             |
| User ID                                                                                                    | If you have forgotten your User ID select<br>the FORGOT USER ID button and follow<br>the instructions. |
| To log in, enter your User ID below.<br>Please do not copy and paste your User ID as it may include spaces. |                                                                                                    |
| User ID                                                                                                    |                                                                                                    |
| CANCEL FORGOT USER ID? NEXT                                                                                 |                                                                                                    |
|                                                                                                    |                                                                                                    |
|                                                                                                    |                                                                                                    |
|                                                                                                    |                                                                                                    |
|                                                                                                    |                                                                                                    |

Enter your Password and click "Next." If you have forgotten your Password you can click the "Forgotten Password" button to retrieve it.

| omputershare                                                                           |                                                             |                                                                                                    |  |  |  |
|----------------------------------------------------------------------------------------|-------------------------------------------------------------|----------------------------------------------------------------------------------------------------|--|--|--|
|                                                                                        |                                                             |                                                                                                    |  |  |  |
| Login to Co                                                                            | mputershare                                                 | Need Help?                                                                                                    |  |  |  |
| Password                                                                               | Personal Site Seal<br>Your Personal Site Seal adds an extra |                                                                                                    |  |  |  |
| Please make sure your personal site seal is shown below before entering your password. |                                                             | layer of security and confirms that you<br>on the authentic website. It is the perso<br>image you set up when you created yo<br>User ID and password.                                                                        |  |  |  |
| User ID                                                                                | Emt20011                                                    |                                                                                                    |  |  |  |
| Personal Site Seal                                                                     | Secret1<br>Secret2<br>Secret3                               | Recover Password<br>If you have forgotten your password set<br>the FORGOT PASSWORD button and<br>follow the instructions. You will be aske<br>answer security questions you set up y<br>you created your User ID and passwor |  |  |  |
| Password                                                                               |                                                             |                                                                                                    |  |  |  |
| CANCEL FORGOT PA:                                                                      | N N                                                         | EXT                                                                                                    |  |  |  |
|                                                                                        |                                                             |                                                                                                    |  |  |  |
|                                                                                        |                                                             |                                                                                                    |  |  |  |

You will be prompted to create a "personal site seal" by entering three words of your choice and choosing a color. You will also be asked to select and answer three security questions.

| Employee Authentication Portal – Users with Previous EquityAccess Accounts |                                                                                                    |                                                                                                    |  |  |  |  |  |  |  |
|----------------------------------------------------------------------------|----------------------------------------------------------------------------------------------------|----------------------------------------------------------------------------------------------------|--|--|--|--|--|--|--|
|                                                                            | Personal Site Seal Enter a unique word in each of the 3 fields Choose a color for your Site Seal Image Site Seal Preview:                                                                                                    | to complete some high value transactions.<br>Its important to note that if you do enter a<br>mobile you will be asked to confirm it<br>straight away by entering a code sent via<br>SMS.<br>If you don't want to provide a mobile<br>please do not select a country. |  |  |  |  |  |  |  |
|                                                                            | Security questions         Question 1         Answer         Question 2         What is the name of your grandmother's dog?         Answer         Question 3         In what city does your nearest sibling live?         Answer | Login Details<br>Your User ID must be at least 6 characters<br>Your password must include:<br>• At least 8 characters<br>• At least 1 lowercase character<br>• At least 1 lowercase character<br>• At least 1 number                                                 |  |  |  |  |  |  |  |

On subsequent logins, the site seal will appear as an added layer of verification. Only enter your password if you recognize your personal site seal.

### Portfolio

After completing this one-time security update, you will be able to see your portfolio which shows all of your accounts. Clicking on the "View Account" link for each account will direct you to the pages that will allow you to conduct transactions and perform other account management tasks.

After accepting the terms and conditions, you will then be able to access your portfolio, which shows ESPP accounts, as well as a link to the Investor Centre website where you can manage non-employee-related holdings.

| Computershare                                                                                                    |                                                                                                    |                                                                                                    | //                                                                                                | Logout                       |  |  |
|----------------------------------------------------------------------------------------------------|----------------------------------------------------------------------------------------------------|----------------------------------------------------------------------------------------------------|---------------------------------------------------------------------------------------------------|------------------------------|--|--|
| DEMO                                                                                                    |                                                                                                    |                                                                                                    |                                                                                                   |                              |  |  |
| My Holdings                                                                                                    | Manage My Account                                                                                                    |                                                                                                    |                                                                                                   | Contact Us                   |  |  |
| My Holding<br>Announcement(s)<br>Test Announcement for<br>This is a testEmployee I<br>for ESPP, Common and EC<br>Record and never had any<br>Employee Portfolio<br>The table(s) below provid<br>Account link to manage<br>Employee Grants of<br>Description            | r ESPP. Class in ES1, ES2<br>Portfolio. Select the View Account link to<br>DS do not display this text (this should or<br>y other shares or Grants. In this instance<br>o<br>es you with a summary of all the holding<br>your holdings. | manage your holdings. > If no<br>nly ever happen where a user h<br>Line 6 of text (below) will be d<br>s in your Employee Portfolio. So<br><u>D</u> | data is returned<br>as an Enrollment<br>isplayed)<br>elect the <b>View</b><br><u>View Account</u> | Got a guestion?<br>AKK PENNY |  |  |
| Options                                                                                                    |                                                                                                    |                                                                                                    | USD 176444.60                                                                                     |                              |  |  |
| Employee Plan Sto                                                                                                    | ock                                                                                                    |                                                                                                    | View Account                                                                                      |                              |  |  |
| Account Number                                                                                                    | Description                                                                                                    | Balance                                                                                                    | Market Value                                                                                      |                              |  |  |
| C0007953976                                                                                                    | ESPP - COMMON STOCK                                                                                                    | 1187.784000                                                                                                    | N/A                                                                                               |                              |  |  |
| Other Tradable Sto                                                                                                    | ock                                                                                                    |                                                                                                    | View Account                                                                                      |                              |  |  |
| Account Number                                                                                                    | Description                                                                                                    | Balance                                                                                                    | Market Value                                                                                      |                              |  |  |
| C0007953976                                                                                                    | COMMON STOCK                                                                                                    | 103.000000                                                                                                    | N/A                                                                                               |                              |  |  |
| Copyright © 2012 Computershare Limited. All rights reserved. Reproduction in whole or in part in any form or medium without express written permission of Computershare Limited is prohibited. Please view our Terms and Conditions, Accessibility and Privacy policy. |                                                                                                    |                                                                                                    |                                                                                                   |                              |  |  |

#### Glossary

The following definitions may be helpful as you familiarize yourself with Computershare's employee authentication portal and Employee Online website.

Access ID – The login credentials used to access an account via the Shareowner Services EquityAccess portal.

Company Code – The code Computershare assigns to a company; it may not always be the company's ticker symbol.

**Company Name** – The actual name of the company which is typed into the field provided.

**Employee Online** – The Computershare website for managing employee stock purchase plan accounts.

**Employee authentication portal** – The Computershare web page that allows plan participants to view their plan holdings, options, restricted stock and company-specific transfer agent shares on one portfolio screen.

**Existing User** – Participants who previously accessed their online account through the Shareowner Services EquityAccess portal. If you had an account through the EquityAccess portal, you can log on as an Existing User.

**Global Identifier** – A number provided by your employer for use on the Shareowner Services EquityAccess portal (which could be the same is your Employee ID).

Initial User – A participant who does not have an account via the Shareowner Services EquityAccess portal.

**New User** – A participant who has never accessed their Shareowner Services EquityAccess account and who hasn't previously created a "Personal ID."

**Password** – A case-sensitive, user-created code containing at least one uppercase letter and at least one numeric character.

**Personal ID** – This term applies to a unique self-defined user identification for users of the EquityAccess portal. It consists of 8-15 characters with at least 1 alphabetic and 1 numeric character.

**PIN** – Random or company-supplied code, depending on your plan.

**Personal Site Seal** – An enhanced security feature consisting of a unique self-defined image that you see prior to accessing your account..

**Social Security Number** – A 9-digit number issued to U.S. citizens, permanent and temporary (working) residents.

**User ID** – The unique name you choose to identify yourself when accessing your Computershare account.